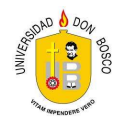

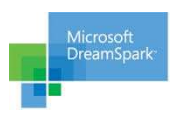

# Instructivo de uso del servicio de descarga de software Microsoft Dreamspark

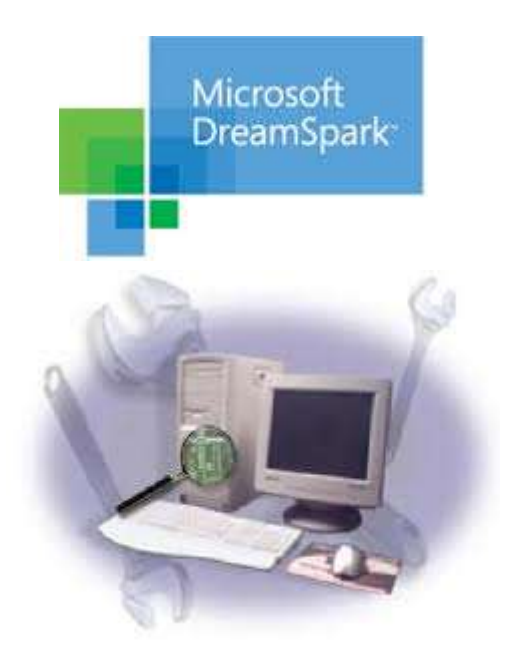

Enero de 2018

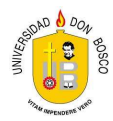

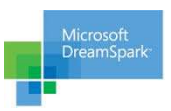

# PROCEDIMIENTO PARA EL USO DEL BENEFICIO DREAMSPARK DE MICROSOFT EN LA UNIVERSIDAD DON BOSCO

Requisitos:

- 1. Contar con una cuenta académica en el dominio @alumno.udb.edu.sv (por lo tanto debes ser un estudiante activo de la Universidad)
- 2. Poseer una cuenta Microsoft personal, en cualquiera de los siguientes dominios: @hotmail.com, @outlook.com, @live.com

# Nota:

Dreamspark actualmente está bajo la administración de Microsoft Imagine, manteniendo la característica de proveer suscripciones anuales que incluyen software de la plataforma Microsoft, herramientas de desarrolladores y diseñadores, el cual es utilizado con fines didácticos y de investigación, es por ello que mientras realices estos pasos veras muy seguido la frase "Microsoft Imagine".

Pasos para obtener una cuenta en Dreamspark:

1. Accede a tu cuenta académica usando la siguiente url:

# http://www.outlook.com/udb.edu.sv

Tu usuario es: <u>carnet@alumno.udb.edu.sv</u>, en el ejemplo utilizaremos <u>ZZ170901@alumno.udb.edu.sv</u>. Tu contraseña inicial es el número de carnet completamente invertido con las letras en mayúscula, por ej.: 109071ZZ (en caso que nunca hayas utilizado tu cuenta). De lo contrario, debes utilizar la contraseña personalizada que elegiste para tu cuenta. Si no recuerdas tu password, puedes hacer la solicitud de reinicio del mismo al correo <u>eflores@udb.edu.sv</u> o a <u>eduardo.avila@udb.edu.sv</u> explicando que deseas utilizar el servicio de Dreamspark.

| Ramore Connecte | Office 365                                               |
|-----------------|----------------------------------------------------------|
| Ligue           | Cuenta profesional o educativa                           |
| تواصل Connect   | ZZ170901@alumno.udb.edu.sv                               |
| Verbinden 🤉 🖌   |                                                          |
|                 | 🗆 Mantener la sesión iniciada                            |
|                 | Iniciar sesión                                           |
|                 | ¿No puede acceder a su cuenta?                           |
|                 |                                                          |
|                 |                                                          |
|                 | © 2017 Microsoft<br>Términos de uso Privacidad y cookies |

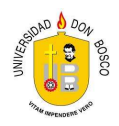

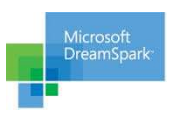

Si es la primera vez que ingresas a tu cuenta académica, se te pedirá personalizar tu contraseña, para ello deberás escribir una vez más tu contraseña inicial en la casilla debajo de tu correo académico y luego escribir tu contraseña personalizada en cada una de las dos casillas restantes, luego das clic sobre el botón "Actualizar contraseña e iniciar sesión"

| ← → C ▲ Microsoft Corporation [US]   https://login.microsoftonline.com/common/login | 루 ☆ :                                                                                                    |
|-------------------------------------------------------------------------------------|----------------------------------------------------------------------------------------------------|
| Excopt                                                                              | Office 365                                                                                                    |
| Ligue                                                                               | Actualizar contraseña                                                                                                   |
| Connect الوطن<br>Verbinden אל                                                       | Necesita actualizar la contraseña porque se trata de la primera vez<br>que inicia sesión o porque la contraseña expiró. |
|                                                                                     | zz170901@alumno.udb.edu.sv                                                                                              |
|                                                                                     |                                                                                                    |
|                                                                                     |                                                                                                    |
|                                                                                     | Actualizar contraseña e iniciar sesión                                                                                  |
|                                                                                     |                                                                                                    |
|                                                                                     | © 2017 Microsoft<br>Términos de uso Privacidad y cookies                                                                |

Además al ser la primera vez que ingresas a tu cuenta académica, se te pedirá personalizar el idioma (Español – El Salvador) y la zona horaria (América Central) y hacer clic en el botón "Guardar"

| Correction of the second second secon |
|----------------------------------------------------------------------------------------------------|
|----------------------------------------------------------------------------------------------------|

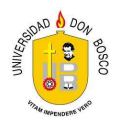

| Microsoft<br>DreamSpark |
|-------------------------|
| -                       |

A continuación ingresarás al sitio Outlook Webapp, donde podrás recibir y enviar correo electrónico. Es importante que mantengas esta sesión abierta ya que recibirás un correo de confirmación para activar tu cuenta de Dreamspark y así demostrar que eres un usuario activo de una institución académica afiliada al programa.

| Office 365                                                                                                    | Outlook                                                                              | s 🔺 🌣 🥍 📿                                                                                                    |
|----------------------------------------------------------------------------------------------------|--------------------------------------------------------------------------------------|----------------------------------------------------------------------------------------------------|
| Buscar en Correo y Conta 🔎                                                                                                    | 🕀 Nuevo   🗸                                                                          | 🤊 Deshacer                                                                                                   |
| <ul> <li>Carpetas</li> <li>Bandeja de entrada</li> <li>Elementos enviados<br/>Borradores</li> <li>Más</li> <li>Grupos * Nuevo</li> <li>Cos grupos proporcionan a los<br/>equipos un espacio<br/>compartido para el correo<br/>electrónico y los documentos y<br/>para programar eventos.</li> <li>Descubrir</li> <li>Crear</li> </ul> | Bandeja de entrada Filtrar v<br>Sigulente: No hay eventos para los próximos 🎽 Agenda | Seleccione un elemento para leer.<br>Haga clic aquí para seleccionar siempre el primer elemento de la lista. |

 Accede a tu cuenta personal de Microsoft en una ventana diferente. En nuestro ejemplo utilizamos el servicio "Outlook.com" (<u>http://www.outlook.com</u>) con la cuenta <u>ZZ170901@outlook.com</u>

| 1 🗠 🕸 <mark>📑</mark> 🎯 🕒 b                           | - 61 |
|------------------------------------------------------|------|
| Iniciar sesión                                       | - 8  |
| Use su cuenta Microsoft.<br>رQué es esto?            | - 84 |
| ZZ170901@outlook.com                                 | - 84 |
| Siguiente                                            | - 84 |
| Zivo delle una cuentar cree una.                     | - 84 |
| Condiciones de uso Privacidad y cookies<br>Microsoft | - 84 |
|                                                      | - 84 |
|                                                      | - 84 |
|                                                      | _    |
|                                                      |      |

Este paso pretende comprobar simplemente si ya posees una cuenta en cualquiera de los dominios sugeridos. Si aún no la tienes debes crearla. Toma en cuenta que las cuentas utilizadas en este instructivo (ZZ170901 y YY140101) tienen fines ilustrativos. Tu debes usar tus propias cuentas (personal y de estudiante) en el proceso.

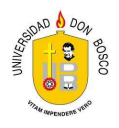

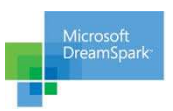

3. Ir al sitio de Dreamspark (https://imagine.microsoft.com/en-us/custom/Dreamspark) que ahora forma parte de Microsoft Imagine Academy. Una vez te encuentres en la página haz clic en "Sign in" en la esquina superior derecha.

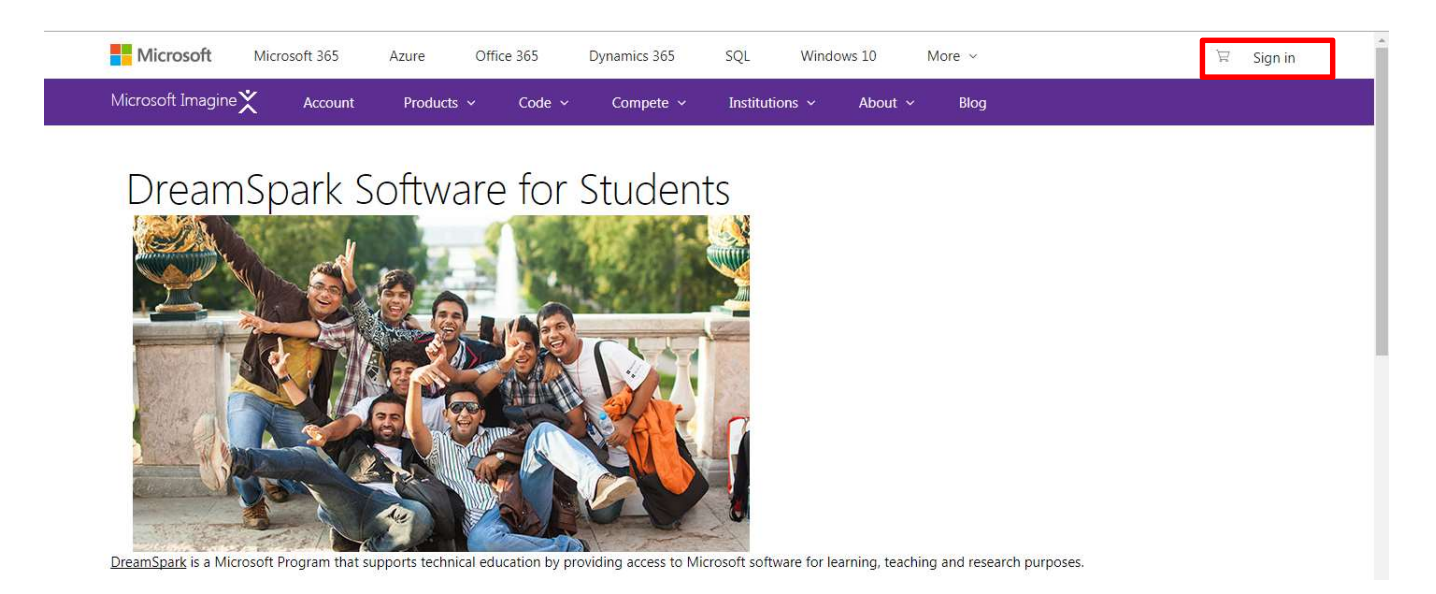

Ahora es mucho más fácil ingresar ya que solamente debes validarte con tu cuenta personal (de Outlook, Hotmaill o Live). Una vez hayas ingresado haz clic en "Account"

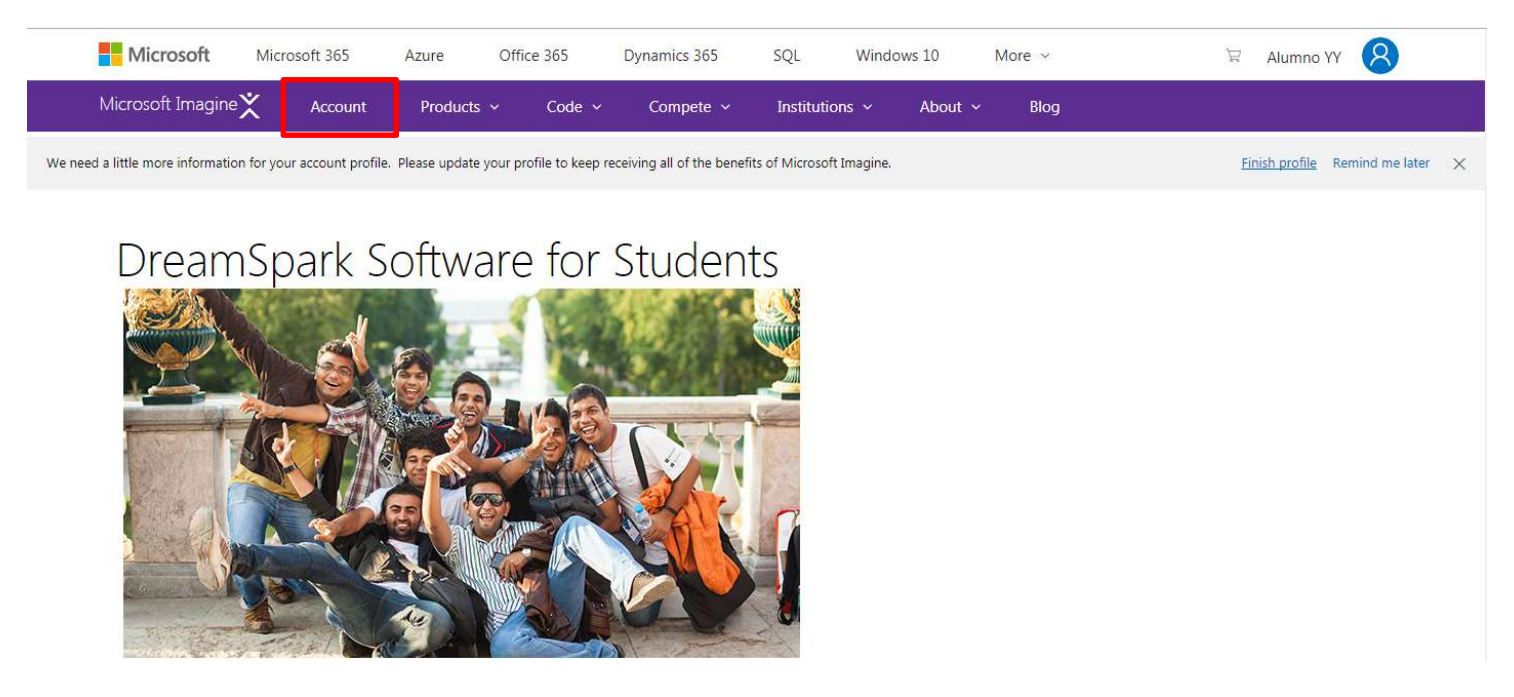

En la página que se desplegará debes completar algunos datos importantes para tu cuenta, y al llenar los campos obligatorios debes hacer clic en el botón "I accept"

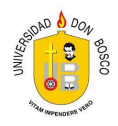

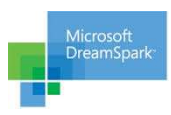

| ake sure your account is accurate and up to date. |                                                      |                        |
|---------------------------------------------------|------------------------------------------------------|------------------------|
|                                                   | Vouriefe                                             |                        |
|                                                   | YOUT ITTO                                            |                        |
|                                                   |                                                      |                        |
|                                                   | I accept                                             | Cancel                 |
|                                                   | To update your loss while Microsoft Aprovational     |                        |
|                                                   | ro opdate your mite visit withoshit Account settings |                        |
|                                                   | Alumno YY                                            | Last name<br>Prueba YY |
|                                                   | Country or Region                                    | State                  |
|                                                   | El Salvador                                          | San Salvador           |
|                                                   | Imagine Compete Country *                            | Email                  |
|                                                   | El Salvador                                          | yy140101@outlook.com   |
|                                                   |                                                      |                        |
|                                                   | School Level *                                       | School Name *          |
|                                                   | Graduate / university Y                              | Universidad Don Bosco  |
|                                                   | Expected Graduation Date                             |                        |
|                                                   | November v 2018                                      |                        |
|                                                   |                                                      |                        |

Ahora solamente debes validar tu pertenencia a una institución educativa autorizada. Para eso haz click en el enlace "Please verify your student status"

| Hello, Alumno YY                                                                                                    |                                                                                                    |
|----------------------------------------------------------------------------------------------------|----------------------------------------------------------------------------------------------------|
| Cedit Account Status                                                                                                    | Your contests                                                                                                    |
| Please verify your student status<br>First name Last name<br>Alumno YV Prueba YV                                                                                                    | 2018 Imagine Cup                                                                                                    |
| ichool<br>Jniversidad Don Bosco                                                                                                    | Global Competition<br>Learn More                                                                                                    |
| Get Azure<br>Student developers can publish their own<br>web apps to Azure and host them in the<br>cloud, at no cost and with no credit card<br>required. Take advantage of these great<br>Azure services: | Register Now! > Expires on Tue: 31 Jul 2018 00:00 GMT (Local Time: Mon. 30 Jul 2018 12:00) View more contests                                                                                                    |
| Web Apps     SQL Server and SQL InApp                                                                                                    | National Finals                                                                                                    |
| • VSO                                                                                                    | What are National Finals and Online Finals?                                                                                                    |
| Application Insights     Activate Azure >                                                                                                    | Countries around the world hold an Imagine Cup National Final for students in that country. If there is a National Final where you live, you'll need to compete in it to advance to the World Semifinals.<br>You must compete in your country's National Final or Online Final to advance in the Imagine Cup. The contest you enter, the materials you submit, and the deadlines you must |

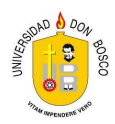

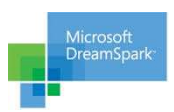

En la página siguiente deberás elegir un método de validación. Debe usarse la opción "School email address"

| Student Verification       Need more info?         Verify your student status       Need more info?         Verified students get full access to all our software and services at no cost. You can re-verify your status every year as long as you're a student. See benefits       Need more info?         View Microsoft Imagine Software Catalog Ask for help       Ask for help         Involution status?       School email address |                                                                                                    |                                                                                                    |  |  |  |
|----------------------------------------------------------------------------------------------------|----------------------------------------------------------------------------------------------------|----------------------------------------------------------------------------------------------------|--|--|--|
|                                                                                                    | Verify your student status<br>Verified students get full access to all our software and services at no cost. You can re-verify your status every year as long as you're a student. See benefits<br>for more information.                                                                                                    | Need more info?<br>View Microsoft Imagine Software Catalog                                                                                                    |  |  |  |
|                                                                                                    | How you would like to verify your student status?                                                                                                    | Ask for help                                                                                                    |  |  |  |
|                                                                                                    | School login with Shibboleth                                                                                                    |                                                                                                    |  |  |  |
| Fo                                                                                                    | International Student Identity Card (ISIC)<br>Microsoft Imagine Verification Code                                                                                                    | Verification dent status full access to all our software and services at no cost. You can re-verify your status every year as long as you're a student. See benefits to verify your s hibboleth nt Identity Card (ISIC) verification Code enrollment document |  |  |  |
|                                                                                                    | Student Verification         Verify your student status       Need more info?         View Microsoft Imagine Software Catalog         Ack for help             I How you would like to verify your         School email address         School legin with Shibboleth         To         International Student Identify Card (ISIC)         Microsoft Imagine Verification Code         Upload my school enrollement document |                                                                                                    |  |  |  |

Por favor, ingresa tu cuenta de correo electrónico de la Universidad y haz clic en "Submit"

| Student Verification                                                                                                    |                                                                            |
|----------------------------------------------------------------------------------------------------|----------------------------------------------------------------------------|
| Verify your student status<br>Verified students get full access to all our software and services at no cost. You can re-verify your status every year as long as you're a student. See benefits<br>for more information. | Need more info?<br>View Microsoft Imagine Software Catalog<br>Ask for help |
| School email address    Enter your school email address. If your school is in our database, we will email you a verification link.  Indicate required information.  School email addresst                                |                                                                            |
| YY140101@alumno.udb.edu.sv                                                                                                    |                                                                            |
| Re-enter school email address*                                                                                                    |                                                                            |
| YY140101@alumno.udb.edu.sv                                                                                                    |                                                                            |

Submit

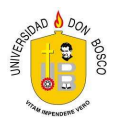

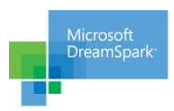

Recibirás en tu cuenta de estudiante un correo electrónico con un enlace (puedes hacer click en él o copiarlo y pegarlo en un navegador) para poder completar el proceso.

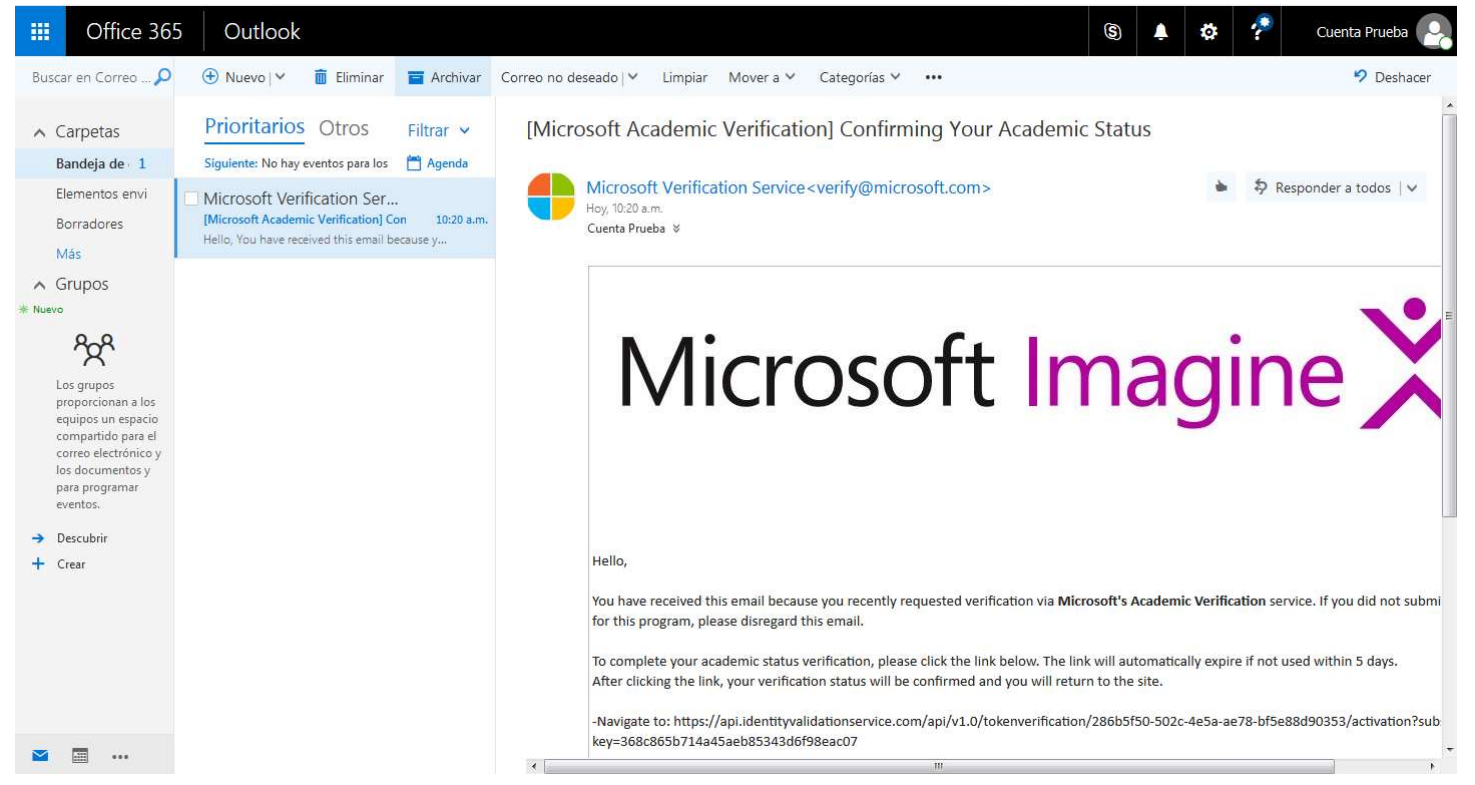

Una vez concluida la validación, al revisar el estado de tu cuenta (enlace "Account") se te informará que estás listo para iniciar. Puedes hacer clic en el botón "Continue"

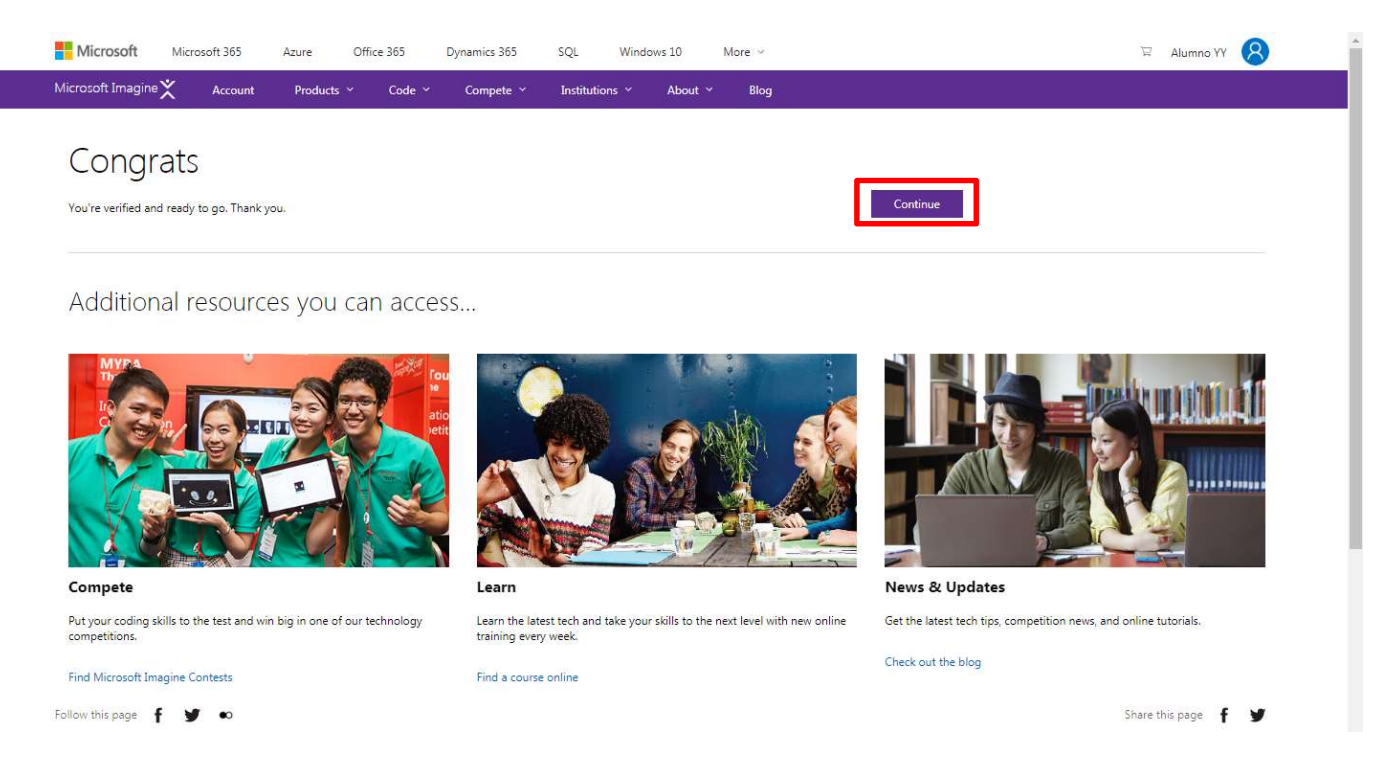

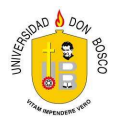

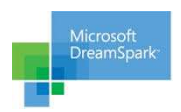

Además en el estado de la cuenta aparecerá el período de vigencia (1 año renovable) y la fecha de expiración.

| Microsoft Imagine 🗙 Account                                                                                                    | Products v Code v Compete v Institutions v About v Blog                                                                          |
|----------------------------------------------------------------------------------------------------|----------------------------------------------------------------------------------------------------|
| Hello, Alumno `                                                                                                    | ΥY                                                                                                    |
| <ul> <li>Edit</li> <li>Account Status</li> <li>Verified. Expires on 01/24/2019</li> </ul>                                                                                | Your contests                                                                                                    |
| First name Last name<br>Alumno YY Prueba YY                                                                                                    | 2018 Imagine Cup                                                                                                    |
| School<br>Universidad Don Bosco                                                                                                    | Global Competition<br>Learn More                                                                                                 |
| <b>Get Azure</b><br>Student developers can<br>publish their own web apps<br>to Azure and host them in the<br>cloud, at no cost and with no<br>credit card required. Take | Register Now! >         Expires on Tue, 31 Jul 2018 00:00 GMT<br>(Local Time: Mon, 30 Jul 2018 12:00)         View more contests |
| advantage of these great<br>Azure services:<br>• Web Apps                                                                                                    | National Finals                                                                                                    |

Ya estás listo para iniciar con la exploración del sitio y las descargas de software. Para descargar sistemas operativos de servidor, bases de datos, herramientas de desarrollo, etc. Haz clic en "Products" y luego sobre la opción "Catalog"

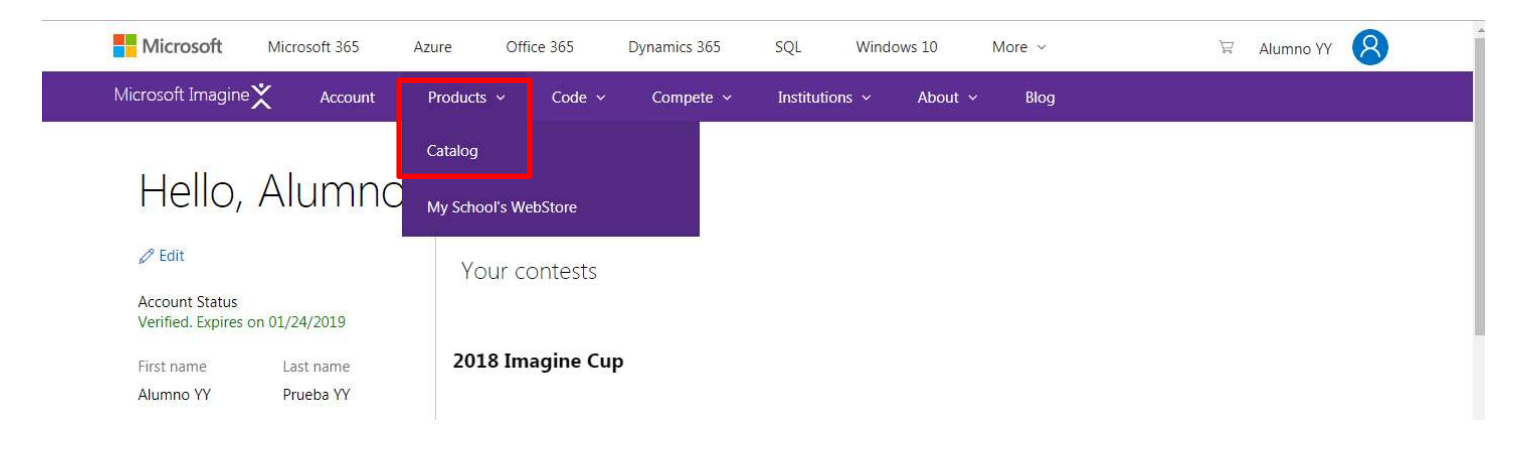

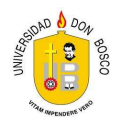

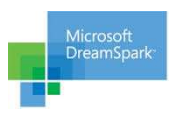

### SERVICIOS ADICIONALES DESDE TU CUENTA @ALUMNO.UDB.EDU.SV

Si deseas tener acceso a otras funciones útiles incluidas en tu cuenta de estudiante, en la página principal del servicio Outlook Wep App encontrarás un enlace al servicio "OneDrive", a través del cual podrás acceder a la funcionalidad de Office OnLine y crear documentos básicos de Word, hojas de Excel y presentaciones de Powerpoint.

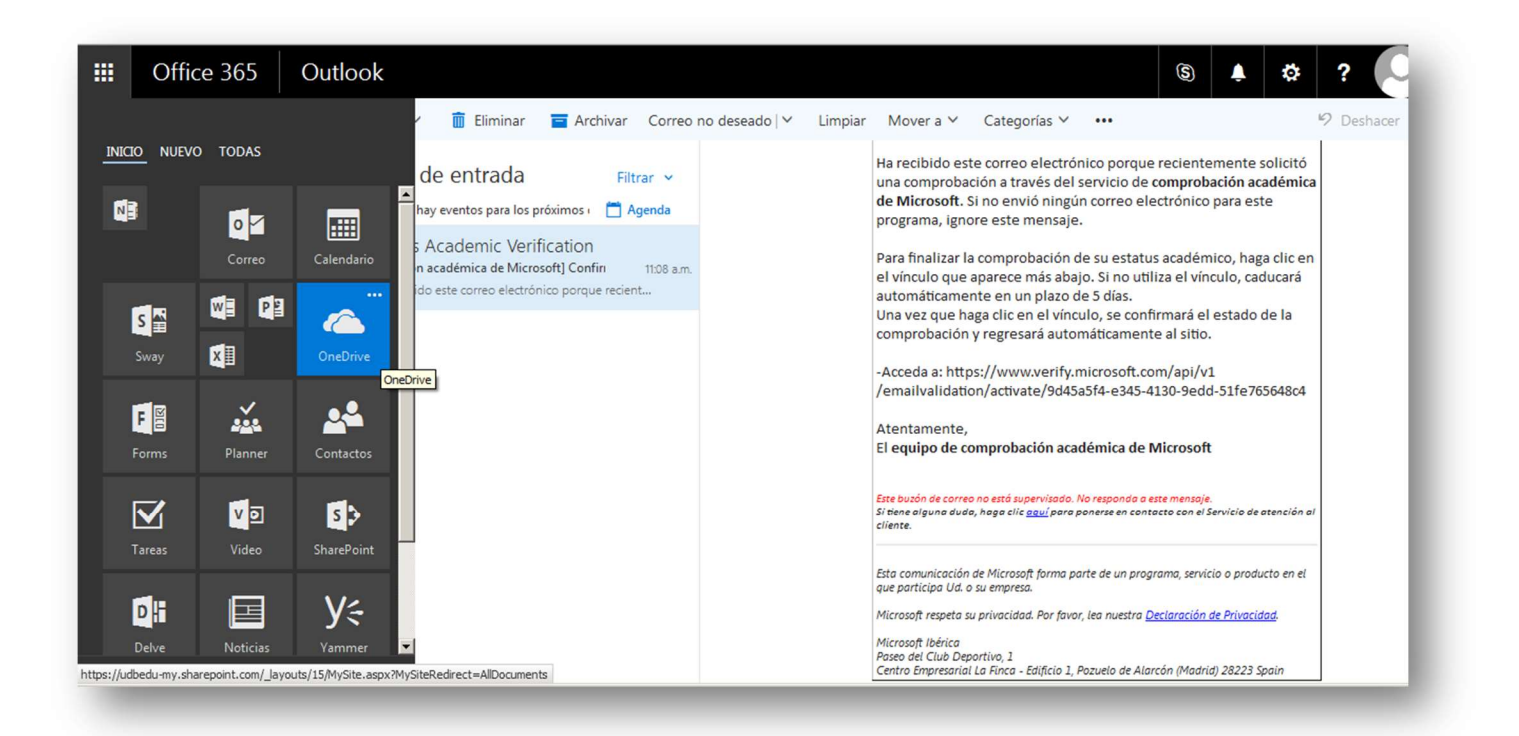

El espacio total del que dispones a través de OneDrive tanto para documentos creados con Office Online, como para archivos subidos desde tus equipos es de 50 Gbytes (compartidos con tu buzón de correo electrónico)

| III Office 365                                                               | OneDrive 🔺 🏟 🥐 Dreamspark 2017                                                                                                    |  |
|------------------------------------------------------------------------------|----------------------------------------------------------------------------------------------------|--|
| ₽ Buscar                                                                     | + Nuevo 🗸 🗟 Sincronización 🕴 🛈                                                                                                    |  |
| Dreamspark 2017 UDB                                                          | Archivos                                                                                                    |  |
| Archivos                                                                     | V É Nambre                                                                                                    |  |
| Recientes                                                                    | - i nomore woolikado por namano de arcinio Comparti                                                                                                |  |
| Compartido conmigo                                                           |                                                                                                    |  |
| Papelera de reciclaje                                                        |                                                                                                    |  |
| Grupos                                                                       |                                                                                                    |  |
| Grupos permite a los equipos<br>trabajar juntos. Únete o crea<br>uno propio. |                                                                                                    |  |
| → Explorar grupos                                                            |                                                                                                    |  |
| + Crear grupos                                                               |                                                                                                    |  |
|                                                                              | Esta carpeta está vacía.                                                                                                    |  |
|                                                                              | Arrastra archivos aquí para cargarlos en OneDrive. También<br>puedes agregar archivos a esta carpeta con la aplicación<br>OneDrive para tu equipo. |  |
| Obtener las aplicaciones de<br>OneDrive                                      |                                                                                                    |  |
| Volver a la versión clásica de<br>OneDrive                                   |                                                                                                    |  |
| ittps://udbedu-my.sharepoint.com/p                                           | jersonal/zz170901_alumno_udb_edu_sv/_Jayouts/15/onedrive.aspx#                                                                                     |  |
|                                                                              |                                                                                                    |  |

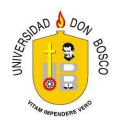

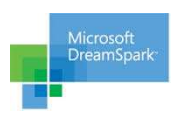

#### **DESCARGA DE OFFICE 365**

Como servicio adicional también te ofrecemos la posibilidad de descargar Microsoft Office e instalarlo hasta en 5 dispositivos personales. Para gestionar esta descarga, ingresa a tu cuenta de estudiante y haz clic en el botón "Office 365"

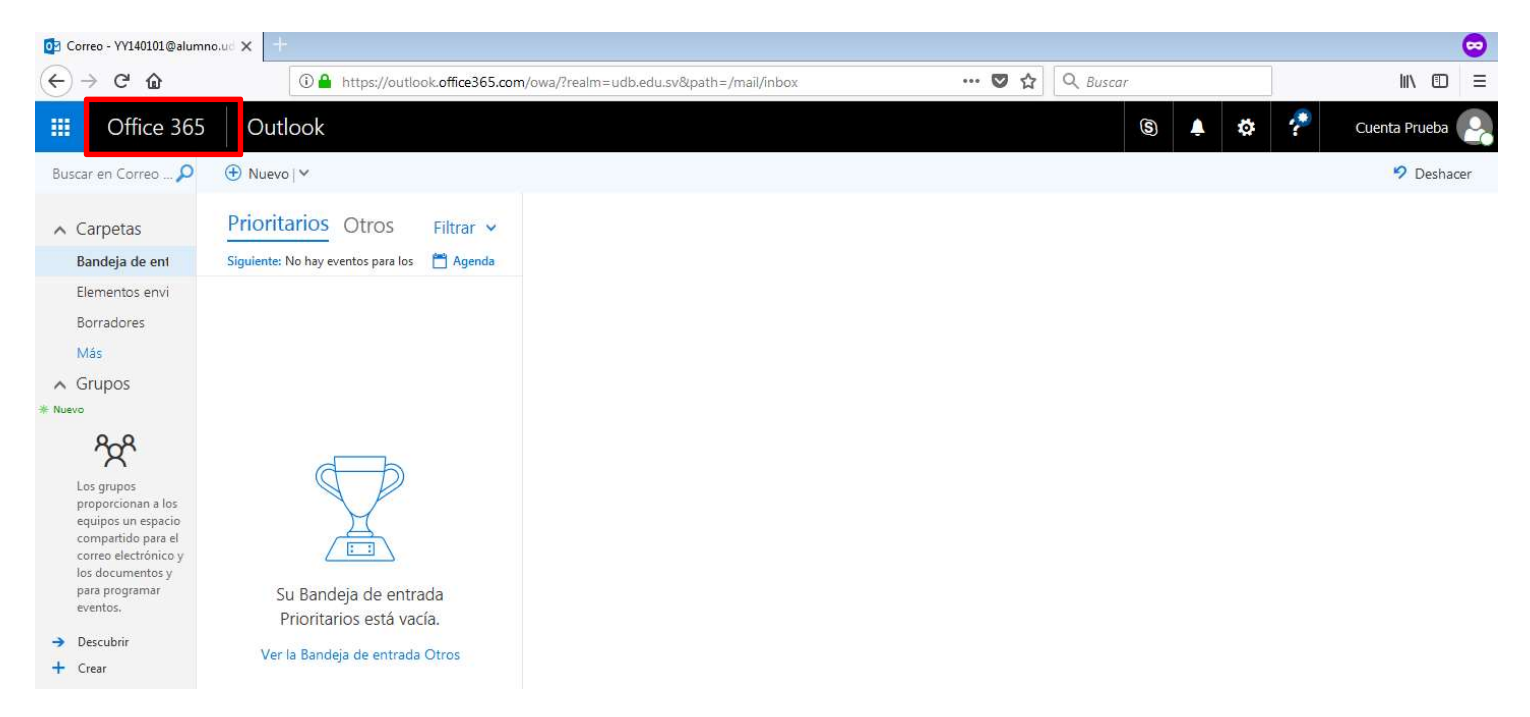

Puedes elegir realizar una descarga estándar o personalizar algunas opciones como idioma, tipo de sistema operativo, etc.

| Office 365              |                        |               |       |                 | 💄 🔅 <b>?</b> Cuenta                                                                                                    |
|-------------------------|------------------------|---------------|-------|-----------------|----------------------------------------------------------------------------------------------------|
| Buenos día              | is, Cuenta             |               |       | ,P e            | Buscar en los documentos en línea                                                                                      |
| Aplicaciones            |                        |               |       |                 | Instalar las aplicaciones de Office 😕                                                                                  |
| Correo                  | CneDrive               | Word          | Excel | Page PowerPoint |                                                                                                    |
| Teams                   | Sway                   | F Forms       |       |                 | Otras opciones de instalación<br>Instala otro idioma, la versión de 64 bits u<br>otras aplicaciones disponibles con tu |
| Explorar todas sus apli | caciones $\rightarrow$ |               |       |                 | suscripcion.                                                                                                    |
| Documentos              |                        |               |       |                 | Nuevo 🗠                                                                                                    |
| Recientes Anclad        | o Compartidos conr     | nigo Detectar |       |                 |                                                                                                    |